## User Guide

## Un-associating a company from site | Companies

**N.B.** Before you can unassociated a company from your site all contractors the belong to that company must be unassociated from site.

## **STEP ONE | Unassociate company**

Once all contractors for the contracting company are unassociated from your site, the remove associate button will appear on the company's profile page

| general                                                                         | compliance                         | user access | locations                                                                           | contract       |  |  |  |  |
|---------------------------------------------------------------------------------|------------------------------------|-------------|-------------------------------------------------------------------------------------|----------------|--|--|--|--|
| relationships                                                                   |                                    |             |                                                                                     |                |  |  |  |  |
| Region:<br>Country:<br>ABN:                                                     | Pegasus Newcasi<br>Contact Details | tle O       | Head Office<br>Contact Details<br>Australia and Ocea<br>Australia<br>78 572 885 786 | nia            |  |  |  |  |
| Contact<br>First Name:<br>Last Name:<br>Email:                                  | Test<br>test<br>Test@test.net.au   |             | Test<br>test<br>Test@test.net.au                                                    |                |  |  |  |  |
| Postal Address<br>Address:<br>Town:<br>State:<br>Post Code:                     | test<br>test<br>test<br>test       |             | test<br>test<br>test                                                                |                |  |  |  |  |
| Delivery Address<br>Address:<br>Town:<br>State:<br>Post Code:                   | -                                  |             |                                                                                     |                |  |  |  |  |
| Phone:<br>Mobile:<br>Fax:                                                       | 0249586547                         |             | 0249586547                                                                          |                |  |  |  |  |
| Website:<br>Global Edits:<br>General Notes:<br>Earliest Login:<br>Latest Login: | (none)<br>(none)                   |             | ALLOW Global Cor                                                                    | ntractor Edits |  |  |  |  |
|                                                                                 | edit 🧐                             |             | remove associa                                                                      | ation          |  |  |  |  |

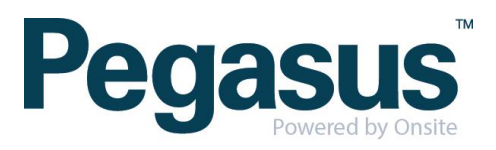

**Click Remove Association** 

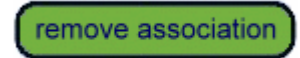

## Complete the admin note and click proceed

| 🍪 Onsite Admin No                                                                        | ote Popup - Google Chrome                                                                                                    | -         |            | ×    |
|------------------------------------------------------------------------------------------|----------------------------------------------------------------------------------------------------|-----------|------------|------|
| Secure   https                                                                           | ://epe.onsitetrackeasy.com.au/common/popup/adminNote.jsp?actionTe                                                                                                    | xt=PG     | RpdiBz     | :IHI |
| Warning<br>The requested actio                                                           | n requires you to enter an Admin Note.                                                                                                    |           |            | _    |
| You are removing<br>from the following                                                   | the association of Fine Sydney<br>locations in your site:                                                                                                    |           |            |      |
| Pegasus Ne                                                                               | ewcastle                                                                                                    |           |            |      |
| Authorised By:                                                                           |                                                                                                    |           |            |      |
| <ul> <li>To proceed you</li> <li>Your entries will</li> <li>If you cancel, th</li> </ul> | will need to name the person who authorised this action, which may be you, and to explain<br>be logged in an Admin Note, which can be accessed from the Report menu.<br>is action will NOT proceed, and you will be returned to the previous page. | why it is | s required | -    |

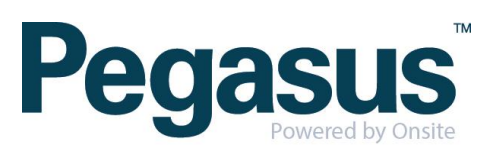